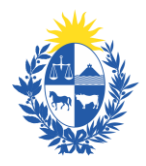

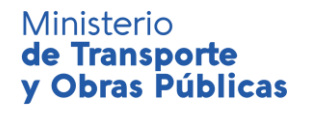

MINISTERIO DE TRANSPORTE Y OBRAS PÚBLICAS - DIRECCIÓN NACIONAL DE TOPOGRAFÍA

ARCHIVO NACIONAL DE PLANOS DE MENSURA

# SGPM - Sistema de Gestión de Planos de Mensura

## Actualizado el 04/08/2020

## Instructivo para consulta de Plano de Mensura vía web

A partir del **03 de agosto de 2020** la solicitud de copia se realizará exclusivamente en la modalidad de **TRAMITE EN LINEA** (<u>https://www.gub.uy/tramites/</u>) lo que permitirá que los pagos sean realizados en línea y las copias enviadas por correo postal a la dirección que cada usuario indique. La modalidad de consulta y visualización de planos no se verá modificada y seguirá en: **planos.mtop.gub.uy** 

El SGPM le permitirá realizar numerosas búsquedas de planos utilizando diferentes filtros de acuerdo a los datos que posea. Asimismo podrá visualizar la información del plano y la imagen digitalizada del mismo.

## CÓMO REALIZAR LA BUSQUEDA DEL PLANO:

Para realizar la consulta de planos deberá ingresar a: <u>planos.mtop.gub.uy</u>. Desde allí podrá realizar diversas búsquedas de acuerdo a los datos que posee. (Si presiona "Bajar instructivo" se descargará un detallado instructivo de cómo realizar las consultas en el SGPM).

<u>Recuerde que</u>: Para una búsqueda efectiva de planos registrados son necesarios los siguientes datos:

- Departamento (donde se ubica el predio)
- Número de Registro (si fue adjudicado)
- Fecha de Registro
- Nombre del Agrimensor

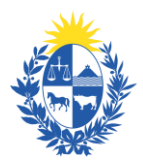

### Ministerio de Transporte y Obras Públicas

MINISTERIO DE TRANSPORTE Y OBRAS PÚBLICAS - DIRECCIÓN NACIONAL DE TOPOGRAFÍA

#### ARCHIVO NACIONAL DE PLANOS DE MENSURA

Las búsquedas por número de padrón no necesariamente arrojarán resultados porque nuestra base de datos no posee información de padrones actuales.

## ¿Cómo buscar?

Si tiene Nº de Registro: hacer la búsqueda poniendo solo Departamento y Nº de registro y elegir de entre las opciones que surjan la que le coincida en fecha.

Si <u>NO</u> tiene Nº de Registro: hacer la búsqueda poniendo solo Departamento y un rango de fechas (del día de registro hasta el día siguiente) y elegir de entre las opciones que surjan la que le coincida en fecha y/o agrimensor.

Sugerimos utilizar <u>POCOS</u> parámetros de búsqueda puesto que si <u>no coinciden TODOS</u> los campos <u>no obtendrá resultado.</u>

Una vez que realizó la búsqueda se desplegará un listado con los resultados como se puede ver a continuación:

| Consulta de                                                   | Planos de l                                       | Mensura                                                         |                                                                        |                        |                                                |                                                                         |                                                                          |                                                          |                                   |               |               |                                         |                                                          |  |
|---------------------------------------------------------------|---------------------------------------------------|-----------------------------------------------------------------|------------------------------------------------------------------------|------------------------|------------------------------------------------|-------------------------------------------------------------------------|--------------------------------------------------------------------------|----------------------------------------------------------|-----------------------------------|---------------|---------------|-----------------------------------------|----------------------------------------------------------|--|
| Departamento                                                  | CANELONES                                         | ۲                                                               | Nro. registro                                                          | 3560                   | Agrimensor                                     | <b>B</b>                                                                | Bajar instructiv                                                         | vo                                                       | Reportar pl                       | ano no ingre  | uado 🛛        |                                         |                                                          |  |
| Lugar registro                                                | Todos                                             | ۲                                                               | Padrón                                                                 | 0                      | Carpeta                                        | 0                                                                       | Filtro CPV                                                               |                                                          | Todos 🔻                           |               |               |                                         |                                                          |  |
| Localidad                                                     | Todas                                             |                                                                 | <ul> <li>Proyecto</li> </ul>                                           | Todos 🔻                | Sección Judio                                  | cial Todas 🔻                                                            | Nro. CPV                                                                 |                                                          | 0                                 |               |               |                                         |                                                          |  |
| Registro desde                                                | 01/01/1000                                        | -                                                               | hasta                                                                  | 25/03/2015             | 1                                              | Propietario                                                             |                                                                          |                                                          | Omaniano                          | OTICIMI       |               |                                         |                                                          |  |
| Mensura desde                                                 | 01/01/1000                                        | £                                                               | hasta                                                                  | 25/03/2015             |                                                | Comentarios                                                             | s                                                                        | -                                                        | Valor U.F                         | R. actual \$: | )             |                                         |                                                          |  |
| SR. USUAR                                                     | IO: LO INV                                        | ITAMOS                                                          | A LEER EL INS                                                          | TRUCTIVO P             | ARALAE                                         | BUSQUEDA                                                                | DE PLANOS.                                                               |                                                          |                                   |               | -             |                                         |                                                          |  |
|                                                               |                                                   |                                                                 |                                                                        |                        |                                                |                                                                         |                                                                          |                                                          |                                   |               |               |                                         |                                                          |  |
| 0000                                                          | Busc                                              | ar LA I                                                         | AYORIA DE                                                              | OS PLANOS              | POSTERI                                        | ORES AL A                                                               | NO 2006 CAF                                                              | RECEN D                                                  |                                   | 0             |               |                                         |                                                          |  |
| 🙆 🕝 🌔 🧭<br>Departamento                                       | Busc<br>Nro. Reg.                                 | Fecha Reg.                                                      | AYORIA DE<br>Plano a solicitar                                         | OS PLANOS<br>Ver Plano | POSTERI<br>Padrón                              | ORES AL Al<br>Apellido Agrim                                            | ÑO 2006 CAF<br>Nombre Agrim.                                             | RECEN D                                                  | E IMAGEN<br>Proy. P.H             | Ver Ficha     | eportar Error | Sección/Localidad                       | Comentario                                               |  |
| CANELONES                                                     | Busc<br>Nro. Reg.<br>3560                         | er LA<br>Fecha Reg.<br>15/10/1946                               | AYORIA DE<br>Plano a solicitar<br>10144                                | OS PLANOS<br>Ver Plano | POSTERI<br>Padrón<br>0                         | ORES AL Al<br>Apellido Agrim<br>LOUSTAU                                 | NO 2006 CAF<br>Nombre Agrim.                                             | Estado<br>Fallecido                                      | E IMAGEN<br>Proy. P.H<br>No       | Ver Ficha     | eportar Error | Sección/Localidad                       | Comentario<br>MOP-AO. PANDO                              |  |
| CANELONES                                                     | Busc<br>Nro. Reg.<br>3560<br>3560                 | ar LA<br>Fecha Reg.<br>15/10/1946<br>28/12/1962                 | AYORIA DE<br>Plano a solicitar<br>70144<br>241316                      | OS PLANOS<br>Ver Plano | POSTERI<br>Padrón<br>0<br>342                  | ORES AL Al<br>Apellido Agrim<br>LOUSTAU<br>LEMA                         | No 2006 CAF<br>Nombre Agrim.<br>ADOLFO<br>LEONEL                         | Estado<br>Fallecido<br>Fallecido                         | E IMAGEN<br>Proy. P.H<br>No<br>No | Ver Ficha     | portar Error  | Sección/Localidad<br>7<br>3             | Comentario<br>MOP-AO. PANDO<br>TERRENO                   |  |
| CANELONES<br>CANELONES<br>CANELONES                           | Buse<br>Nro. Reg.<br>3560<br>3560<br>3560         | Echa Reg.<br>15/10/1946<br>28/12/1962<br>06/06/1972             | AYORIA DE<br>Plano a solicitar<br>20144<br>241316<br>CAP3560           | OS PLANOS<br>Ver Plano | POSTERI<br>Padrón<br>0<br>342<br>1112          | ORES AL AI<br>Apellido Agrim<br>LOUSTAU<br>LEMA<br>REBUFELLO            | No 2006 CAF<br>Nombre Agrim.<br>ADOLFO<br>LEONEL<br>HEBER                | Estado<br>Fallecido<br>Fallecido<br>Fallecido            | Proy. P.H<br>No<br>No<br>No       | Ver Ficha     | sportar Error | Sección/Localidad<br>7<br>3<br>18       | Consentario<br>MOP-AO, PANDO<br>TERRENO                  |  |
| CANELONES<br>CANELONES<br>CANELONES<br>CANELONES<br>CANELONES | Busc<br>Nro. Reg.<br>3560<br>3560<br>3560<br>3560 | er LA 1<br>Fecha Reg.<br>15/10/1946<br>28/12/1962<br>06/06/1972 | AYORIA DE<br>Plano a solicitar<br>0144<br>241316<br>CAP3560<br>CAP3560 | Ver Plano              | POSTERIO<br>Padrón<br>0<br>342<br>1112<br>1112 | ORES AL AI<br>Apellido Agrim<br>LOUSTAU<br>LEMA<br>REBUFELLO<br>PELUFFO | NO 2006 CAF<br>Nombre Agrim.<br>ADOLFO<br>LEONEL<br>HEBER<br>JUAN CARLOS | ECEN DI<br>Estado<br>Fallecido<br>Fallecido<br>Fallecido | No<br>No<br>No<br>No              | Ver Ficha     | sportar Error | Sección/Localidad<br>7<br>3<br>18<br>18 | Comentario<br>MOP-AO, PANDO<br>TERRENO<br>BRIDIAS TOSCAS |  |

Si presiona el ícono de la columna "Ver Ficha" se desplegará la "Ficha de Información del plano". Asimismo si presiona el ícono "Ver Plano" se abrirá la imagen del plano.